## INSTRUKCJA OBSŁUGI

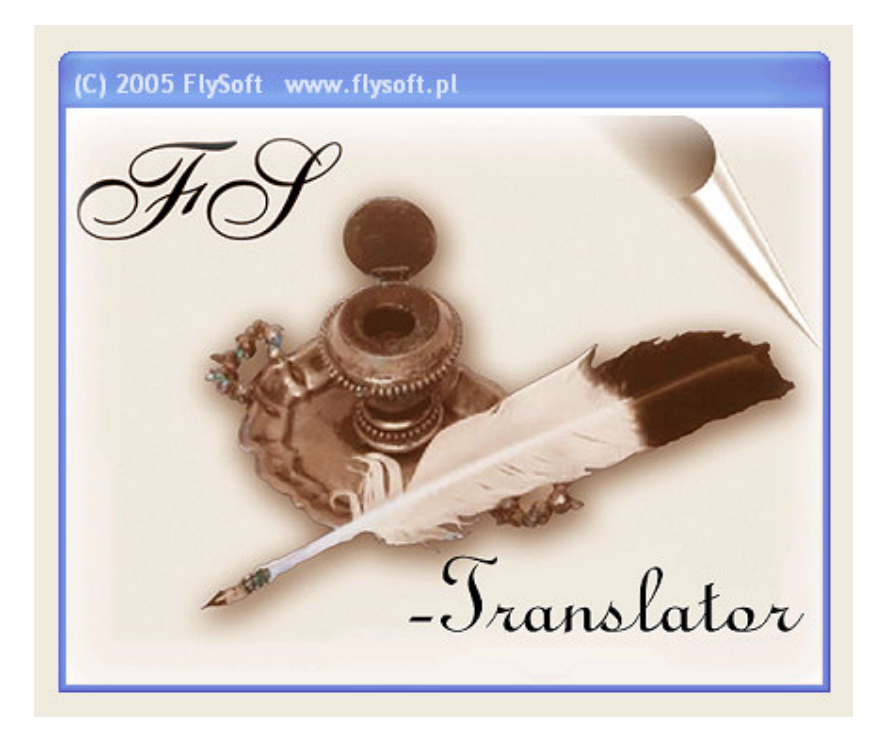

Program FS-Translator służy do prowadzenia Repertorium dla tłumaczy przysięgłych. Jest to nowoczesna aplikacja pracująca w środowisku graficznym Windows <sup>TM</sup>, cechuje się niezwykłą łatwością oraz intuicyjnością obsługi.

## Program pracuje pod systemem operacyjnym :

- Windows 95/98/Me PL
- Windows NT 4.0/2000/XP

## Minimalne wymagania sprzętowe :

- procesor klasy Pentium I
- 64 MB RAM
- 50 MB wolnego miejsca na dysku
- drukarka pracująca pod Windows (zalecana : atramentowa lub laserowa)

Proces instalacji należy rozpocząć od włożenia płytki instalacyjnej do napędu CD komputera. Po paru sekundach powinien automatycznie uruchomić się kreator instalacji programów pakietu FS-System. Należy nacisnąć klawisz "FS-Translator", który uruchomi instalację programu. Program domyślnie instaluje się w katalogu C:\FS-Translator. Kreator instalacji zada kilka pytań na które należy odpowiadać twierdząco – zaleca się aby wszystkie ustawienia domyślne proponowane przez instalatora zostawić bez zmian.

Jeśli w Państwa systemie operacyjnym została zablokowana opcja automatycznego uruchamiania z płyty i kreator instalacji nie zostanie uruchomiony należy wejść poprzez ikonę *Mój komputer* na dysk oznaczający napęd CD do którego została włożona płyta instalacyjna (*np. dysk D: lub E:*) a następnie przejść do katalogu *FS-Translator* i uruchomić znajdujący się w nim plik *setup.exe*.

Jeśli program instalacyjny podczas działania zgłosi komunikat o braku miejsca na dysku należy go zignorować naciskając klawisz OK. i kontynuować instalację. Komunikat ten pochodzi z programu instalacyjnego wykorzystanego do przeprowadzania instalacji programu FS-Translator i objawia się na niektórych konfiguracjach sprzętowych, nie ma on jednak żadnego negatywnego wpływu na przebieg instalacji aplikacji FS-Translator.

Po pomyślnie zakończonej instalacji program można uruchomić z menu start lub bezpośrednio z katalogu programu uruchamiając plik C:\FS-Translator\translator.exe.

Dane zapisywane w programie znajdują się w katalogu C:\FS-Translator\DANE. W celu zabezpieczenia się przed skutkami działania wirusów komputerowych lub awarii dysku twardego należy katalog co jakiś czas archiwizować na płytkę CD lub inny zewnętrzny nośnik np. *pendrive* w celu przekopiowania danych na dyskietkę można również skorzystać z zaimplementowanej w programie funkcji *ARCHIWIZACJA*.

Rozpoczęcie pracy z programem należy poprzedzić wykonaniem procesu autoryzacji. W tym celu należy uruchomić opcję *Administracja/Autoryzacja*. W oknie dialogowym, które się uruchomi należy wpisać numerki o których wprowadzenie poprosi program. Znajdują się na umowie licencyjnej dostarczonej wraz z zakupionym programem. Po poprawnym ich wpisaniu można już rozpocząć pracę z programem, w przeciwnym wypadku program będzie dalej pracował ale w wersji demonstracyjnej. Autoryzacja jest procesem jednorazowym – wprowadzone numery zostają zapisane na stałe w konfiguracji programu.

Pracę z programem należy rozpocząć od konfiguracji typów dokumentów które będziemy wykorzystywać do stworzenia zlecenia poprzez wybieranie ich z listy. Do tego celu służy opcja : *Kartoteki/Typy dokumentów/Nowy* 

| lowy typ doku | mentu                            |
|---------------|----------------------------------|
| Nazwa :       |                                  |
| Uwagi : I     |                                  |
|               | <u>A</u> nuluj <u>Z</u> atwierdz |

Rys. 1. Definiowanie nowego typu dokumentu

Wcześniejsze zdefiniowanie typów dokumentów takich, które są najczęściej tłumaczone (np. świadectwo, dyplom, akt małżeństwa, faktura, zaświadczenie itp.) znacznie przyspieszy i ułatwi pracę ponieważ zamiast za każdym razem wpisywać dany tekst po prostu możemy wybrać go z listy.

Kolejnym krokiem powinno być zdefiniowanie kartotek kontrahentów (zleceniodawców) z którymi współpracowaliśmy wcześniej. Dzięki temu gdy dany kontrahent złoży kolejne zlecenie nie będziemy go już ponownie definiować tylko wybierzemy go z listy. W celu wpisania danych kontrahentów należy wybrać opcję : *Kartoteki/Zleceniodawcy/Nowy*. Formularz służący do definiowania zleceniodawcy przedstawiony został na rysunku nr 2.

| Jlica:  <br> |               | Numer:        |
|--------------|---------------|---------------|
| Kod :        | Miejscowość : |               |
| NIP:         | REGON :       | Telefon :     |
| Dsoba :      | Konto :       |               |
| E-mail :     | Uwagi :       | Rabat [%] : 0 |
|              |               |               |
|              | Instatucia    |               |

Rys. 2. Widok przykładowej listy instytucji

Jeśli nie chcemy, nie musimy wypełniać wszystkich pól. Pola mniej znaczące ale takie które jednocześnie nie mogą pozostać puste program sam wypełni kropkami. Definiując kartoteki kontrahentów przygotowywujemy sobie już bazę kompatybilną z programem fakturująco-magazynowym FS-Faktura dzięki czemu po załączeniu się do niej z poziomu tego właśnie programu będziemy mogli wykorzystać wprowadzonych już klientów do celu wystawienia faktury VAT za wykonaną usługę.

Dokładnie na tej samej zasadzie definiuje się listę Instytucji (osób, firm), które są podmiotami sporządzającymi dokumenty podlegające tłumaczeniu. Można je zdefiniować używając funkcji : *Kartoteki/Instytucje/Nowy*. W tym przypadku również działa zasada, iż raz zdefiniowana instytucja (urząd, uczelnia, firma) przez którą wydany dokument już kiedyś był przez nas tłumaczony, może zostać szybko wybrana z listy bez konieczności każdorazowego definiowania jej danych w kartotece.

Widok listy zdefiniowanych kilku kartotek zleceniodawców oraz instytucji przedstawiony został na rysunkach nr 3 i nr 4.

|                                                                                                    | NIP Adres                                                             |  |
|----------------------------------------------------------------------------------------------------|-----------------------------------------------------------------------|--|
| Julia Starostecka<br>Marian Konieczny<br>Zdzisław Nowakowski<br>Andrzej Nowicki<br>FHU Novitus Jan Majewski | Warszawa   . Nowy Sącz   . Wrocław   . Brzesko   234-454-34-42 Poznań |  |
|                                                                                                    |                                                                       |  |

Rys. 3. Widok przykładowej listy zleceniodawców

| iv Zespół Pi<br>Sóniczo Hutr<br>sta Gdańsk | blicznych Za<br>licza      | akł 868–1<br>233–2<br>242–2    | 54-15-15<br>32-34-34<br>34-54-54               | Nowy Dwó<br>  Kraków<br>  Gdańsk                               | r Mazowie                                                                     |
|--------------------------------------------|----------------------------|--------------------------------|------------------------------------------------|----------------------------------------------------------------|-------------------------------------------------------------------------------|
|                                            |                            |                                |                                                |                                                                |                                                                               |
|                                            |                            |                                |                                                |                                                                |                                                                               |
|                                            |                            |                                |                                                |                                                                |                                                                               |
|                                            |                            |                                |                                                |                                                                |                                                                               |
|                                            |                            |                                |                                                |                                                                |                                                                               |
|                                            | Góniczo Hutr<br>Sta Gdańsk | Sóniczo Hutnicza<br>sta Gdańsk | Sóniczo Hutnicza   233-2<br>Sta Gdańsk   242-2 | Soniczo Hutnicza   233-232-34-34<br>Sta Gdańsk   242-234-54-54 | Soniczo Hutnicza   233-232-34-34   Kraków<br>Sta Gdańsk   242-234-54   Gdańsk |

Rys. 4. Widok przykładowej listy instytucji

W celu wpisania nowego zlecenia uruchamiany opcję : *Zlecenia/ Rejestruj nowe* i uzupełniamy pola na formularzu (numer zlecenia nadawany jest automatycznie).

| Numer                                                                                                    | Data                                        | Nazwa dokumentu Dat                                                                          | a dok. Numer dokum.               |
|----------------------------------------------------------------------------------------------------|---------------------------------------------|----------------------------------------------------------------------------------------------|-----------------------------------|
| 3                                                                                                    | 2005-08-14                                  | Dyplom - 200                                                                                 | 04-03-22 2323/2004                |
|                                                                                                    |                                             | Język dokumentu Uwagi                                                                        | o rodzaju treści, formie dokum.   |
| Szukaj zleceniodawcy                                                                                                    |                                             | polski 💌 orygin                                                                              | ał 💌                              |
|                                                                                                    | Wybierz zleceniodawcę                       | Rodzaj czynności                                                                             | Język tłumaczenia                 |
| Zleceniodawca                                                                                                    |                                             | przekład                                                                                     | 🗙 🚽 angielski 🗸                   |
| Kazimierz Musiałowicz                                                                                                    |                                             | Liczba stron Liczb                                                                           | a egzemplarzy Data zwrotu dok     |
|                                                                                                    |                                             | 2 2                                                                                          | 2005-08-14                        |
| 24-554 Szczecin, ul.Murowianka                                                                                             | 24                                          |                                                                                              |                                   |
| °                                                                                                    |                                             | Data trum.ust. Miejsce trumad                                                                | zenia ustnego                     |
| Szukaj instytucji                                                                                                    |                                             |                                                                                              |                                   |
|                                                                                                    |                                             | Zakres tłumaczenia ustnego                                                                   | Czas trwania                      |
|                                                                                                    | Wybierz <u>i</u> nstytucję                  | Zakres tłumaczenia ustnego                                                                   | Czas tr <del>w</del> ania         |
| Instytucja                                                                                                    | Wybierz <u>i</u> nstytucję                  | Zakres tłumaczenia ustnego                                                                   | Czas trwania                      |
| Instytucja<br>Akademia Góniczo-Hutnicza w K                                                                                | Wybierz instytucję                          | Zakres tłumaczenia ustnego                                                                   | Czas trwania                      |
| Instytucja<br>Akademia Góniczo-Hutnicza w K<br>23-443 Kraków, Al Słowackiego                                               | Wybierz instytucję                          | Zakres tłumaczenia ustnego<br>Data odm. tłum. Organ żądający                                 | y tłumaczenia Przyczyna odmowy    |
| Instytucja<br>Akademia Góniczo-Hutnicza w K<br>23-443 Kraków, Al.Słowackiego                                               | Wybierz <u>i</u> nstytucję<br>rakowie<br>43 | Zakres tłumaczenia ustnego<br>Data odm. tłum. Organ żądający                                 | v tłumaczenia Przyczyna odmowy    |
| Instytucja<br>Akademia Góniczo-Hutnicza w K<br>23-443 Kraków, Al.Słowackiego<br>Typ wpisu                                  | Wybierz instytucję<br>rakowie<br>43         | Zakres tłumaczenia ustnego<br>Data odm. tłum. Organ żądając:                                 | y tłumaczenia Przyczyna odmowy    |
| Instytucja<br>Akademia Góniczo-Hutnicza w K<br>23-443 Kraków, Al.Słowackiego<br>Typ wpisu<br>Tłumaczenie pisemne dokumentu | Wybierz instytucję<br>rakowie<br>43         | Zakres tłumaczenia ustnego<br>Data odm. tłum. Organ żądając:<br>Wynagrodzenie Uwagi          | y tłumaczenia Przyczyna odmowy    |
| Instytucja<br>Akademia Góniczo-Hutnicza w K<br>23-443 Kraków, Al.Słowackiego<br>Typ wpisu<br>Tłumaczenie pisemne dokumenty | Wybierz instytucję<br>rakowie<br>43<br>u v  | Zakres tłumaczenia ustnego<br>Data odm. tłum. Organ żądając:<br>Wynagrodzenie Uwagi<br>65,00 | y tłumaczenia<br>Przyczyna odmowy |
| Instytucja<br>Akademia Góniczo-Hutnicza w K<br>23-443 Kraków, Al.Słowackiego<br>Fyp wpisu<br>Tłumaczenie pisemne dokumente | Wybierz instytucję<br>rakowie<br>43<br>u v  | Zakres tłumaczenia ustnego<br>Data odm. tłum. Organ żądając:<br>Wynagrodzenie Uwagi<br>65,00 | y tłumaczenia Przyczyna odmowy    |

Rys. 5. Formularz rejestrowania nowego zlecenia w repertorium

Zleceniodawców którzy zostali już wcześniej zdefiniowani w kartotece można oczywiście odszukać po cząstkowej nazwie lub po prostu wybrać z listy. Metoda wyszukiwania jest następująca. Jeśli szukamy zleceniodawcy : *Jan Kowalski* to w polu *szukaj zleceniodawcy* wpisujemy np : *Kowa* lub *Jan* lub *Kowalski* lub *alski* program odnajdzie pierwsze wystąpienie w bazie które jest zgodne z zadanym warunkiem i wpisze dane klienta w pola *Zleceniodawca*. W przypadku gdy mamy wątpliwości czy odnaleziony zleceniodawca jest właściwy lub też chcielibyśmy dopiero dopisać dane klienta należy nacisnąć klawisz *Wybierz zleceniodawcę* w celu wejścia na listę i odszukania właściwej kartoteki lub też stworzenia nowego wpisu.

Wybierając instytucję, która sporządziła tłumaczenie postępujemy analogicznie jak w przypadku zleceniodawcy. Kolejnym etapem jaki należy wykonać jest wybór typu wpisu (dotyczący tłumaczenia pisemnego, ustnego lub odmowy tłumaczenia) oraz wypełnienie kolejnych pól skojarzonych z tym typem wpisu. Oczywiście takie pola jak język czy nazwa dokumentu (typ) mogą być wybierane z listy dzięki czemu uzupełnianie formularza staje się jeszcze prostsze i bardziej ergonomiczne.

Po zatwierdzeniu wpisu tak zdefiniowane zlecenie będzie można obejrzeć na liście zarejestrowanych zleceń. Wszystkie wpisy, które tam się znajdują podlegają pełnej edycji, można je dowolnie poprawiać lub usuwać. Widok listy przedstawia rys 6.

| N | lumer | Data       | Nazwa zleceniodawcy                 | Adres zleceniodawcy                   | Nazwa instytucji                  | ^   |
|---|-------|------------|-------------------------------------|---------------------------------------|-----------------------------------|-----|
| 1 | l, lì | 2005-07-18 | Anna Poznańska                      | 54-443 Wrocław, ul.Wrocławska 23      | Szkoła Podstawowa nr 43 w Mrągov  |     |
| 2 | 2     | 2005-08-03 | Przedsiębiorstwo Handlowe MAX SPORT | 34-234 Warszawa, ul.Krakowska 33/3    | Urząd Miasta w Częstochowie       |     |
| 3 | }     | 2005-08-14 | Kazimierz Musiałowicz               | 24-554 Szczecin, ul.Murowianka 24     | Akademia Góniczo-Hutnicza w Krako | ¢ . |
| 4 | 1     | 2005-09-18 | PROGRESS Firma Handlowa Janusz Kow  | 34-222 Poznań, ul. Poniatowskiego 5/4 | Urząd Miasta w Częstochowie       |     |
| 5 | i     | 2006-09-18 | F.H.U. "PLAST" Jan Kowalski         | 32-445 Kraków, ul.Kwiatowa 3          |                                   |     |
|   |       |            |                                     |                                       |                                   | 0   |
|   |       |            |                                     |                                       |                                   |     |
|   |       |            |                                     |                                       | ٤                                 |     |

Rys. 6. Lista zarejestrowanych zleceń

Wpisy znajdujące się na liście oraz na wydruku repertorium można dowolnie filtrować używając opcji *Administracja/Konfiguracja*. W funkcji tej określamy od jakiej daty mają być widoczne wpisy na liście, dzięki czemu możemy odłożyć do archiwum np. cały ubiegły rok. Gdyby jednak zaistniała potrzeba sprawdzenia starszych zapisów można je powtórnie przywrócić przez zmianę daty w konfiguracji. Z punktu widzenia poprawności sortowania i filtrowania wpisów w programie, ważne jest aby format daty w systemie Windows był ustawiony na : rrrr-mm-dd. Jeśli format ten jest inny należy dokonać jego zmiany w opcji : *panel sterowania/ opcje regionalne i językowe/data krótka*.

| Pokazuj wpisy z datą v | viększą od | 2005-01-01 |
|------------------------|------------|------------|
|                        | A du ii    |            |

Rys. 7. Konfiguracja filtra wpisanych zleceń

Gotowe wpisy można oczywiście wydrukować lub zobaczyć w graficznym podglądzie wydruku. Wydruk repertorium jest prezentowany w formie 3 stron formatu A4.

| REPERTORIUM | TŁUMACZA | PRZYSIEGŁEGO | CZEŚĆ 1 |
|-------------|----------|--------------|---------|
|             |          |              |         |

|      |            |                                                                                                    | 0                                                                        | pis dok                                 | ument                          | u                                                      |
|------|------------|----------------------------------------------------------------------------------------------------|--------------------------------------------------------------------------|-----------------------------------------|--------------------------------|--------------------------------------------------------|
| L.p. | Data zlec. | Nazwisko (nazwa)<br>iadrees zleceniodawcy                                                                    | Osobalubinstytucja,<br>którasporządziła<br>dokument                      | Nazwa dokumentu<br>data inumer dok.     | Język w którym<br>dokum.sporz. | Uwagi o rodzaju<br>treści, o formie<br>i stanie dokum. |
| 1    | 2005-07-18 | Anna Poenańska<br>54-443 Wrocław, ul.Wrocławska 23                                                           | Szkoła Podstawowa nr 43 w Mragowie<br>43-232 Mragowo, ul. Krótka 32      | Świadectwo<br>2004-06-25<br>325/SW/2005 | polski                         | oryginał                                               |
| 2    | 2005-08-03 | Przedsiębiorstwo Handlowe MAX SPOR<br>34-234 Werszawa, ul.Krakowska 33,6                                     | Urząd Miasta w Częstochowie<br>44-234 Częstochowa, ul.Rynek 23           | Pismo<br>2005-03-04<br>WRT/S/2204       | polski                         | oryginał                                               |
| 3    | 2005-08-14 | Kazimierz Musiałowicz<br>24-554 Szczecin, ul.Murowianka 24                                                   | Ałademia Góniczo-Hutnicza w Krakowie<br>23-443 Kraków, A. Stowackiego 43 | Dyplom<br>2004-03-22<br>2323/2004       | polski                         | oryginał                                               |
| 4    | 2005-09-18 | PROGRESS Firma Handlowa Janusz Ko<br>lewski - Antoni Nowałowski<br>34-222 Poznań, ul. Poniatowskiego 5/<br>4 | uUrząd Miasta w Częstochowie<br>44-234 Częstochowa, ul.Rynek 23          |                                         |                                |                                                        |
| 5    | 2006-09-18 | F.H.U. "PLAGT" Jan Kowalski<br>32-445 Kralów, ul. Kwiatowa 3                                                 |                                                                          |                                         |                                |                                                        |

Rys. 6. Wydruk pierwszej części repertorium

## REPERTORIUM TŁUMACZA PRZYSIĘGŁEGO CZĘŚĆ 2

|      | Oznaczen               | ie c:  | zynno  | ości       | Орі        | stłumac:       | zenia ustnego                     |
|------|------------------------|--------|--------|------------|------------|----------------|-----------------------------------|
| L.p. | Rodzaj czynności       | L.str. | L.egz. | Data zwr.  | Data       | Miejs ce tłum. | Zakres tłumaczenia ustnego        |
|      | język tłum. lub odpisu | tłum.  | tłum.  | dokum.     | tłum.ust.  | czastrwania    | Laki oo aamaccina aotiiogo        |
|      | przekład               | 2      | 8      |            |            |                |                                   |
| 1    | angielski              | 1      | 1      | 2005-07-19 |            |                |                                   |
| 2    | przekład               | 3      | 3      | 2005-08-05 |            |                |                                   |
| -    | niemiecki              | Ŭ      |        | 2000 00 00 |            |                |                                   |
| 3    | prz ełład              | 2      | 2      | 2005 08 14 |            |                |                                   |
| 5    | angielski              | 2      | 2      | 2003-00-14 |            |                |                                   |
| A    |                        | 6      |        |            | 2005-07-12 | Urząd Miasta   | Tłumaczenie rozmów z kontrahentem |
| 4    |                        |        |        |            | 2000 01 12 | 3 godz         |                                   |
| 5    |                        |        |        |            |            |                |                                   |
|      |                        | 2<br>2 |        |            |            |                |                                   |

Rys. 7. Wydruk drugiej części repertorium

|      | ل<br>المراجع المراجع المراجع المراجع المراجع المراجع المراجع المراجع المراجع المراجع المراجع المراجع المراجع المراجع | Inform                     | acja o odmov                  | wie tłumaczenia                 |                        |
|------|----------------------------------------------------------------------------------------------------|----------------------------|-------------------------------|---------------------------------|------------------------|
| L.p. | wysokosc<br>wynagrodzenia                                                                                            | Data odmowy<br>tłumaczenia | Organ żądający<br>tłumaczenia | Przyczyna odmowy<br>tłumaczenia | Uwagi i podpis klienta |
| 1    | 28,00                                                                                                    |                            |                               |                                 |                        |
| 2    | 92,00                                                                                                    |                            |                               |                                 |                        |
| 3    | 65,00                                                                                                    |                            |                               |                                 |                        |
| 4    | 185,00                                                                                                    |                            |                               |                                 |                        |
| 5    | 0,00                                                                                                    | 2005-09-03                 | PLAST Jan Kow alski           | niekompletne materiały          |                        |

Rys. 8. Wydruk trzeciej części repertorium

To którą cześć repertorium będziemy podglądać decydujemy zaznaczając odpowiednią opcję na formularzu podglądu.

| • | Część pierwsza repertorium |
|---|----------------------------|
| 0 | Część druga repertorium    |
| - | Część trzecia repertorium  |

Rys. 10. Formularz wyboru podglądu lub wydruku repertorium

W podglądzie wydruku można przemieszczać się pomiędzy rekordami za pomocą panelu nawigacyjnego umieszczonego w górnej części ekranu widocznego na rys.11

| 6 |                                           |
|---|-------------------------------------------|
|   |                                           |
|   |                                           |
|   | REPERTORIUM TŁUMACZA PRZYSIEGŁEGO CZEŚĆ 1 |
|   |                                           |

Rys. 11. Panel nawigacyjny podglądu wydruku

Wybierając klawisz *DRUKUJ* spowodujemy otwarcie kolejnego formularza gdzie możemy precyzyjnie określić, które zlecenia mają zostać wydrukowane.

| Cześć pierwsza repertorium | Od numeru  | Do numeru |
|----------------------------|------------|-----------|
| Część druga repertorium    | 1 🔹        | 17 🚖      |
| Część trzecia repertorium  | Drukarka 1 | <u>•</u>  |
|                            | Anuluj     |           |

Rys. 12. Wybór zleceń do wydruku

Określamy zarówno część repertorium jak również zakres numerów które chcemy wydrukować. Gdy w systemie Windows mamy zainstalowanych więcej drukarek możemy wybrać odpowiednią drukarkę rozwijając listę. Używając drukarek sieciowych należy jednak pamiętać o tym, iż program do pracy wymaga obecności sterownika dowolnej drukarki zainstalowanej lokalnie.

W programie FS-Translator wprowadzono również udogodnienia dla tłumaczy języka niemieckiego, którzy na formularzu potrzebują użyć niemieckich znaków narodowych niedostępnych normalnie w Windows bez przełączenia rodzaju klawiatury na "typ niemiecki". W celu wpisania tych znaków należy użyć klawiszy funkcyjnych F1..F7. Znaczenie poszczególnych klawiszy przedstawiono w poniższej tabelce :

| Naciskany klawisz | Znak wprowadzany |
|-------------------|------------------|
| F1                | ä                |
| F2                | Ä                |
| F3                | ö                |
| F4                | Ö                |
| F5                | ü                |
| F6                | Ü                |
| F7                | ß                |

W katalogu C:\FS-Translator\Dane znajduje się plik jezyki.txt, modyfikując jego zawartość można zmienić listę języków ładowanych na formularzu rejestracji nowego zlecenia (można oczywiście usunąć część nieużywanych języków – zwiększając czytelność i przejrzystość listy lub dopisać nowe, które nie zostały w programie uwzględnione).

Jednym z udogodnień zastosowanych w programie jest zintegrowanie z formularzem rejestracji nowego zlecenia modułu kalkulacyjnego, dzięki któremu można łatwo obliczyć należność za wykonane tłumaczenie. Na formularzu tym wprowadzamy

bazową stawkę za 1 stronę tłumaczenia i podajemy łączną liczbę znaków zawartych w całym przekładzie. Na tej podstawie (wiedząc, że 1125 znaków to jedna strona) program obliczy ilość stron tłumaczenia. Obliczoną przez program ilość stron można oczywiście ręcznie zmienić zaokrąglając do pełnych liczb zarówno w górę jak i w dół. Po zatwierdzeniu całego formularza *Obliczenia* uzyskane wartości : ilość stron oraz kwota tłumaczenia (obliczana jako ilość stron pomnożona przez stawkę za stronę) zostaną wpisane do odpowiednich rubryk na formularzu rejestracji zlecenia. Formularz *Oblicznia* można wywołać klikając na klawisz oznaczony znakiem "#" lub będąc w polu *Ilość stron* naciskając klawisz *F1*.

| Cena za 1 str       | 0.00     |
|---------------------|----------|
| Łączna ilość znaków | 1125,00  |
| llość stron         | 1,00     |
| Anului              | Zatwiedź |

Rys. 13. Formularz Obliczenia

Na stronie <u>www.flysoft.pl</u> w dziale *AKTUALIZACJE* publikowane są co jakiś czas nowe wersje programów. Aplikacje to są dostępne dla osób, które wykupiły licencję na używanie programu i mają prawo do aktualizacji. Pobraną w ten sposób aktualizację (zwykle jest to plik spakowany w formacie *ZIP*) należy rozpakować i otrzymany w ten sposób plik z rozszerzeniem *EXE* uruchomić rozpoczynając instaluję najnowszej wersji programu. Instalator aktualizacji podmienia tylko pliki programu – dane wprowadzone wcześniej do programu oczywiście pozostają, dzięki czemu można dokonać tej aktualizacji tzw. metodą "instalacji po wierzchu".

W razie pytań lub problemów mogą się Państwo skontaktować z działem pomocy technicznej korzystając z formularza zamieszczonego na stronie <u>www.flysoft.pl</u> lub pisząc na adres : <u>biuro@flysoft.pl</u> lub <u>pomoc@flysoft.pl</u> Można też dzwonić pod numer : 0695/93-99-06

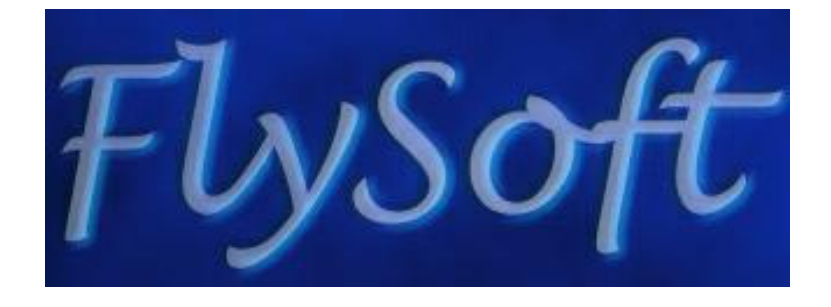